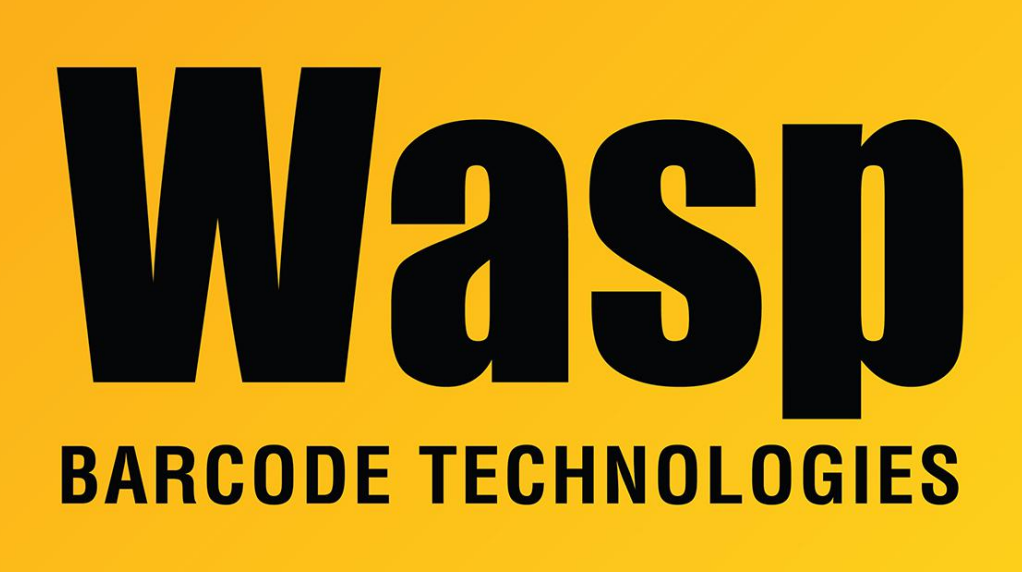

Portal > Knowledgebase > Hardware > Mobile Computers > Windows Mobile device reports that the wireless status is "Externally Disabled"

## Windows Mobile device reports that the wireless status is "Externally Disabled"

Jason Whitmer - 2017-04-10 - in Mobile Computers

When a Windows Mobile Device is synced to a computer via ActiveSync or Windows Mobile Device Center, the WiFi will be non-functional with a status of "Externally Disabled".

To resolve this issue:

- In Windows Mobile Device Center or in ActiveSync, select Connect without setting up your device.
- 2. Select Mobile Device Settings > Connection Settings.
- 3. Check the Allow data connection on device when connected to PC option.

- 4. Click **OK**. The device should now be able to access the WiFi while physically connected to the PC.
- 5. Even after checking the box, and disconnecting the device from the PC, Summit's Status will usually stay Externally Disabled. There are two ways to switch this:
  - Perform a **Warm Boot**: With the stylus, press the reset button, which is below the yellow scan button, to the right side. This does not erase data or programs.
  - On the device: Start, Settings, System, Device Setting, IO tab. Tap
    Wireless. Tap Disable. When the spinning Wait icon is gone, tap
    Enable.
- 6. Summit's Status should no longer say Externally Disabled.